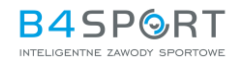

## INSTRUKCJA KORZYSTANIA Z MODUŁU VOUCHER DLA UŻYTKOWNIKA

- 1. Otwórz przeglądarkę internetową, wpisz adres b4sportonline.pl
- 2. Rezygnacja z udziału w zawodach możliwa jest wyłącznie w profilu zawodnika, a zatem należy zalogować się na konto uczestnika na stronie <u>b4sportonline.pl</u> za pomocą loginu oraz hasła.

**Uwaga!** Jeżeli uczestnik nie posiada konta na platformie, należy odnaleźć e-mail z potwierdzeniem rejestracji na zawody, w którym znajduje link umożliwiający założenie konta. W przypadku problemów z odnalezieniem wiadomości email, należy skontaktować się z zespołem B4SPORT pod adresem <u>kontakt@b4sport.pl</u>

Na liście wydarzeń należy odnaleźć te zawody, z których uczestnik ma zamiar zrezygnować i
potwierdzić ten fakt poprzez kliknięcie przycisku "Rezygnacja".

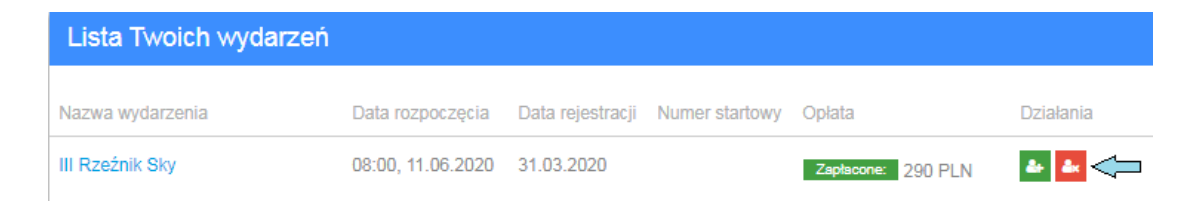

4. Uczestnik musi dodatkowo potwierdzić chęć rezygnacji z udziału w imprezie.

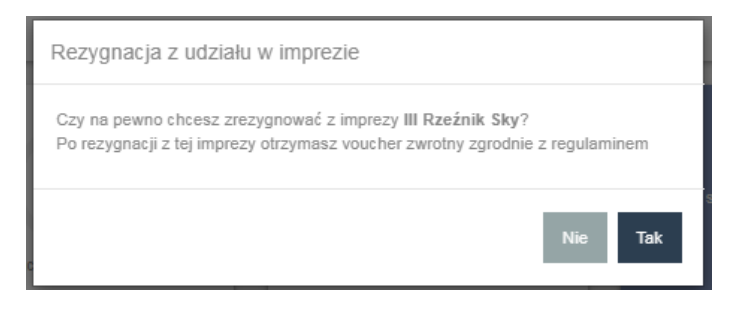

 Voucher generuje się w momencie rezygnacji z wydarzenia. Uczestnik zostaje poinformowany o otrzymaniu vouchera oraz o jego wartości. Z systemu zostanie również wysyłamy email potwierdzający rezygnację i otrzymanie vouchera.

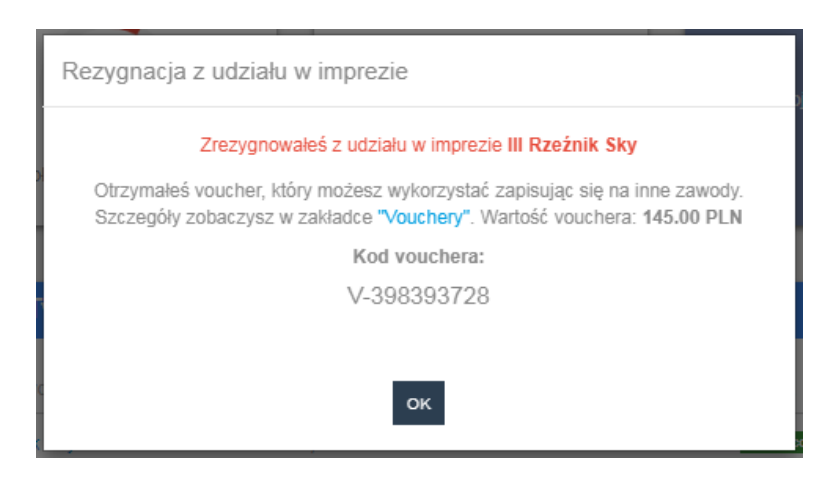

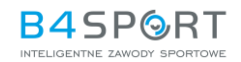

| B4SP9RT                                                                                                 | Zrezygnowałeś z udziału w<br>imprezie III Rzeźnik Sky                        |
|----------------------------------------------------------------------------------------------------|------------------------------------------------------------------------------|
|                                                                                                    |                                                                              |
| Otrzymałeś voucher, który możesz wykorzys<br>Szczegóły możesz sprawdzić w zakładce "Vo                  | tać zapisując się na inne zawody.<br>uchery" w swoim profilu B4SPORTONLINE.  |
| Otrzymałeś voucher, który możesz wykorzys<br>Szczegóły możesz sprawdzić w zakładce "Vo<br>Kod vouchera: | tać zapisując się na inne zawody.<br>uuchery" w swoim profilu B4SPORTONLINE. |

6. W profilu uczestnika należy odnaleźć zakładkę "Vouchery".

| B45P@RTONLINE                             |                                   |                       |                                |                               | e                                                      |
|-------------------------------------------|-----------------------------------|-----------------------|--------------------------------|-------------------------------|--------------------------------------------------------|
| Kowalski i                                |                                   |                       |                                |                               | Do następnego wydarzenia zostało:                      |
| Informacje ogólne                         | 4/46                              | <u> </u>              | )2 📭                           | Połącz swoje konto z Facebooł | 3d 15h 39m 54s                                         |
| ld twojego konta: 16510                   | Opłaconych wydarzeń               | Ukończon              | nych zawodów                   | -                             | 30073,3 Mil                                            |
| Data urodzenia: 1992-07-30                |                                   |                       |                                |                               |                                                        |
| PESEL: Brak danych                        | Lista Twoich wydarzeń             |                       |                                |                               | Pokaż wszystkie wydarzenia                             |
| Informacje kontaktowe                     | Nazwa wydarzenia                  | Data rozpoczęcia Da   | ata rejestracji Numer startowy | y Opłata                      | Działania                                              |
| E-mail: tomasz.lukawski@b4sport.pl        | III Rzeźnik Sky                   | 08:00, 11.06.2020 31. | .03.2020                       | Zaptacone: 290 PLN            | 4 <b>4</b>                                             |
| Państwo: Polska                           | gadżety z logo PZE                | 00:00, 31.12.2021 30. | .03.2020                       | Do zapłaty: 11.5 PLN          | 4 🗹 🛃                                                  |
| Miasto: Bydgoszcz<br>Adres: Fordońska 199 | B4SPORT RUN                       | 08:00, 05.12.2020 27. | .03.2020                       |                               | Zrezygnowałeś z udziału w imprezie 31.03.2020 11:15:22 |
| Kod pocztowy: 85-212                      | B4Sport NordicWalking             | 08:00, 05.04.2020 27. | .03.2020                       | Zapłacone: 500 PLN            | a 🛛 🕹                                                  |
| Telefon: 66611192                         | zawody                            | 00:00, 24.10.2020 20. | .03.2020                       | Do zapłaty: 410.26 PLN        | <b>₽ 2 ₽</b>                                           |
|                                           | gadžety z logo PZE                | 00:00, 31.12.2021 20. | .03.2020                       | Do zapłaty: 55.9 PLN          | a 🔽 a                                                  |
| Vouchery                                  | zawody                            | 12:12, 25.09.2020 19. | .03.2020                       | Do zapłaty: 120 PLN           | 4 🕜 4x                                                 |
|                                           | Indywidualne - Dystans Pełny (IM) | 07:00, 22.08.2020 16. | 03.2020                        | Do zapłaty: 789 PLN           | 4 Z 4                                                  |

7. Uczestnik może sprawdzić tam listę voucherów oraz listę zawodów, dla których ten voucher jest ważny.

| Vouchery                                                                                                    | ld twojego konta: 16510         |
|----------------------------------------------------------------------------------------------------|---------------------------------|
| Voucher wygenerowany 31.03.2020 podczas rezygnacji z imprezy III Rzeźnik Sky<br>Data ważności: bezterminowo | Kod vouchera                    |
| Możesz przekazać ten voucher innej osobie Przekaż voucher                                                   | V-398393728                     |
| Sprawdź zawody, na których możesz wykorzystać voucher                                                       | Kwota do wykorzystania: 145 PLN |

8. Jeżeli Organizator dopuszcza możliwość przekazywania voucherów innym uczestnikom, zawodnik może również dokonać tej operacji w z zakładce "Vouchery". W takim przypadku należy kliknąć przycisk "Przekaż Voucher", a następnie podać ID konta uczestnika, któremu voucher ma zostać przekazany.

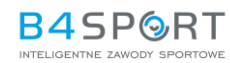

| Przekaż voucher                                                   | ×    |
|-------------------------------------------------------------------|------|
| Wprowadź id konta użytkownika, do jakiego chcesz przek<br>voucher | azać |
|                                                                   |      |
| Przekaż voucher                                                   |      |
|                                                                   |      |

Uwaga! ID konta można sprawdzić w zakładce "Vouchery" lub "Mój Profil".

| Tomasz Kowalski i          | Id twojego konta: 16510                        |
|----------------------------|------------------------------------------------|
| Informacje ogólne          | Kod vouchera                                   |
| ld twojego konta: 16510    | V-398393728<br>Kwota do wykorzystania: 145 PLN |
| Płeć: Mężczyzna            |                                                |
| Data urodzenia: 1992-07-30 | Kod vouchera                                   |
| Zakładka "Mój profil"      | Zakładka "Vouchery"                            |

## REJESTRACJA NA ZAWODY Z WYKORZYSTANIEM VOUCHERA

- 1. Zawodnik wypełnia wszystkie niezbędne dane w formularzu rejestracji.
- 2. W kroku "Płatności" uczestnik wprowadza kod vouchera w przeznaczonym do tego polu.

|                          | Suma do za | apłaty      |
|--------------------------|------------|-------------|
| od rabatowy lub voucher: |            | Aktywuj kod |
| Suma:                    | 240.00 PI  | LN          |

- 3. Po wprowadzeniu kodu system:
  - a) sprawdza, czy zawodnik jest zalogowany. Jeżeli nie, wyświetlany jest komunikat o konieczności zalogowania się na koncie,

|                        | Kod rabatowy             | lub voucher:               |                       |
|------------------------|--------------------------|----------------------------|-----------------------|
|                        | V-547710437              | Aktywuj kod                |                       |
| Nie jesteś zalogowany. | Wprowadzony kod jest kod | em vouchera - oby używać v | oucherów, zaloguj się |

- b) sprawdza, czy voucher przypisany jest do tego konta i czy jest ważny,
- c) po pomyślnej weryfikacji, obniża kwotę do zapłaty o wartość vouchera,

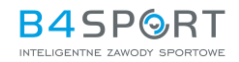

| Kod rabatowy lub youcher: | V-398393728 |                | Aktywuj kod |
|---------------------------|-------------|----------------|-------------|
| nou rubutony rub roucher. | Wartość vou | chera: 145 PLN |             |
|                           | 05.00       | DIN            |             |

 d) jeżeli kwota vouchera jest wyższa niż opłata startowa, niewykorzystane środki będzie można wykorzystać podczas rejestracji na inne zawody. Dostępne środki można sprawdzić w zakładce Vouchery.

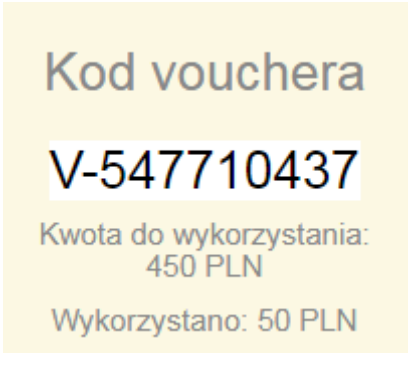